## PROCEDURA CONFIGURAZIONE SCHEDA WIFI

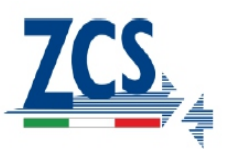

Portarsi davanti all'inverter e verificare, facendo una ricerca delle rete wifi tramite smartphone o pc, che il segnale della rete wifi di casa arrivi fino al luogo dove è installato l'inverter.

Se il segnale della rete wifi è presente sul punto in cui è installato l'inverter è possibile iniziare la procedura di configurazione.

Nel caso in cui il segnale wifi non arrivasse sull'inverter si rende necessario prevedere un sistema di terze parti che amplifichi il segnale e lo porti sul punto di installazione.

Note:

La procedura di seguito riportata può essere eseguita sia tramite smartphone che tramite pc.

1. Effettuare la ricerca delle rete wireless, verrà visualizzata la rete della scheda wifi che sarà ad esempio: AP\_0502173653

Il numero indica il serial number della scheda wifi ed è possibile verificarlo facendo riferimento all'etichetta più piccola in basso sul lato sinistro dell'inverter.

2. Aprire un browser e sulla barra di ricerca digitare il seguente indirizzo ip per accedere al web server interno della scheda wifi:

10.10.100.254

Inserire come in figura sotto sia per la username che per la password: admin

| (→) → http://10.10.100.254/ | ,А - X | O Waiting for 10.10.100.254 | × |  |
|-----------------------------|--------|-----------------------------|---|--|

| The server 10<br>server reports | .10.100.254 is asking for your user name and password. The that it is from IGEN-WIFI.      |
|---------------------------------|--------------------------------------------------------------------------------------------|
| Warning: You<br>authentication  | r user name and password will be sent using basic<br>to on a connection that isn't secure. |
| ik                              |                                                                                            |
| fr                              | admin                                                                                      |
|                                 | Remember my credentials                                                                    |
|                                 |                                                                                            |

#### 3. Si aprirà la pagina sotto:

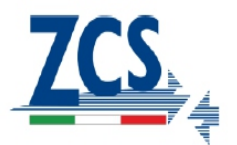

📟 中文 | 🌉 🎇 English Help Status Device information The device can be used as Device serial number 601000000 Wizard a wireless access point (AP Firmware version H4.01.36Y1.0.04W1.0.04(KL\_V1.1) Wireless mode) to facilitate users to configure the device, or it Wireless AP mode Enable Cable can also be used as a AP 60100000 SSID wireless information terminal Advanced (STA mode) to connect the 10.10.100.254 IP address Upgrade remote server via wireless AC:CF:23:10:F3:64 MAC address router. Restart Wireless STA mode Enable Reset Router SSID yingzhendlink Signal Quality 34% IP address 192.168.1.187 MAC address AC:CF:23:10:F3:65 Cable mode Enable 192.168.1.187 IP address MAC address AC:CF:23:10:F3:67 Remote server information Ver:1.0.06

4. Premere Wizard per avviare la procedura guidata di configurazione.

|                                                                                  |            |                                                                         |                                                                                   |                                                                                   |                                                                      |                              |                   | Неір                                                                                    |
|----------------------------------------------------------------------------------|------------|-------------------------------------------------------------------------|-----------------------------------------------------------------------------------|-----------------------------------------------------------------------------------|----------------------------------------------------------------------|------------------------------|-------------------|-----------------------------------------------------------------------------------------|
| Status<br>Wizard<br>Wireless<br>Cable<br>Advanced<br>Upgrade<br>Restart<br>Reset | Dear user: | Thank y<br>Next, yo<br>the netw<br>or you o<br><b>ANote:</b><br>your wi | rou for ché<br>ou can foil<br>vork settir<br>an select<br>: Before s<br>reless ne | bosing our<br>ow the sei<br>g step by<br>the left m<br>setting, pl<br>stwork is t | device.<br>tup wizard<br>step;<br>enu for de<br>ease mak<br>working. | I to complete<br>tailed sett | ete<br>ing.<br>at | The setup wizard will assis<br>you to complete the device<br>setting within one minute. |
|                                                                                  | 1          | 2                                                                       | 3                                                                                 | 4                                                                                 | 5                                                                    | 6                            | 7                 |                                                                                         |
|                                                                                  |            |                                                                         |                                                                                   |                                                                                   |                                                                      |                              |                   |                                                                                         |

5. Mettere la spunta su Wireless connection e selezionare SOFAR come brand di inverter quind

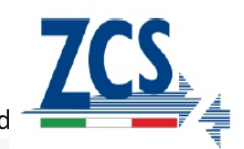

| Status   |                                     | Help                                             |
|----------|-------------------------------------|--------------------------------------------------|
| Wizard   | Network connection:                 | The STA mode of wireless                         |
| Wireless |                                     | by system automatically<br>when you choose cable |
| Cable    | Wireless connection                 | network connection.                              |
| Advanced | Cable connection Wireless Enabled V | Whether to keep the AP                           |
| Upgrade  |                                     | mode of wireless connection                      |
| Restart  | Select inverter brand               | on or off the wireless                           |
| Reset    | SOFAR                               | tunction.                                        |
|          |                                     |                                                  |
|          | Back Next                           |                                                  |
|          | 1 2 3 4 5 5 7                       |                                                  |
|          |                                     |                                                  |

6. Dalla lista di reti wireless disponibili spuntare quella di casa alla quale deve essere connessa la scheda wifi, quindi premere next.

Nota: Verificare che la potenza del segnale sia superiore al 30%, in caso negativo assicurarsi di aver fatto fuoriuscire sufficientemente l'antenna come riportato nella figura alla pagina successiva.

Se l'antenna è stata correttamente estratta si rende necessario avvicinare il router o provvedere ad installare un ripetitori o un amplificatore di segnale.

| status   | Discourse la structure de la structure de la s   | dealers and so the                                                                                                    |           |                                                                   |
|----------|----------------------------------------------------------------------------------------------------|----------------------------------------------------------------------------------------------------|-----------|-------------------------------------------------------------------|
| Status   | Please select your current (                                                                                                    | WIREless network:                                                                                                    |           | This stars will be lacks                                          |
| Wizard   | 011 0                                                                                                    |                                                                                                    |           | Connect the device to your                                        |
| Wireless | Site Survey                                                                                                    |                                                                                                    | - <b></b> | desired WLAN. If you do not                                       |
| 0.11     | SSID                                                                                                    | BSSID RSSIChannel                                                                                                    |           | find your wireless router on                                      |
| Cable    | © AP_603890570                                                                                                    | ac.cl.23.10.13.38 55% 1                                                                                                    |           | the left list, please refresh                                     |
| dvanced  | Chinanet-SFVe                                                                                                    | 0C.4C.39.10.65.C9 70% 1                                                                                                    |           | several times or add it                                           |
| Ingrado  | 0 IIV-SEVE                                                                                                    | Da.4C.39.10.65.Ca 70% 1                                                                                                    |           | manually.                                                         |
| pyrade   | AF DUJUALD/4     AF DUJUALD/4     AF DUJUALD/4                                                                                                    | 00:60:0f:04:b2:20 50% 1                                                                                                    |           | Please check your wireless                                        |
| Restart  |                                                                                                    | 00:00:31:04:03:20 00% 1                                                                                                    |           | router for the right                                              |
| Reset    | AP_604779751                                                                                                    | ac.cf.22:10:94:04 10% 1                                                                                                    |           | encryption method and                                             |
| 10001    | AP_301201031                                                                                                    | ac.cf.23.10.04.04 10./0 1                                                                                                    |           | encryption algorithm.                                             |
|          | © AP_501000414                                                                                                    | ac.cl.23.11.03.20 0576 1                                                                                                    |           | Maria and a second second second                                  |
|          |                                                                                                    | a0.13.40.00.10.44 076 1                                                                                                    | -         | If your wireless router does                                      |
|          | ◎ AP_SOLAR_PORIAL_M2M_<br>★Note: When RSSI of the selec<br>connection may be unstable, pl<br>shorten the distance between ti                                                                                                    | 20120615)a4.99.47.29.67.10 [55% [5<br>cted WiFi network is lower than 15%, the<br>lease select other available network or<br>he device and router.                                                                           | ·         | not broadcast SSID, please<br>add a wireless network<br>manually. |
|          | <ul> <li>AP_SOLAR_PORTAL_PORTAL_MZM_</li> <li>Note: When RSSI of the select connection may be unstable, pi shorten the distance between the distance between the distance</li></ul> | 20120615)a4:99:47:29:57:10 [55% ]5<br>cted WiFi network is lower than 15%, the<br>lease select other available network or<br>he device and router.                                                                           | •         | not broadcast SSID, please<br>add a wireless network<br>manually. |
|          | <ul> <li>AP_SOLAR_PORTAL_PORTAL_MZM_</li> <li>Note: When RSSI of the select connection may be unstable, pi shorten the distance between the distance between the distance</li></ul> | 20120615)a4.99.47.29.67.10 [55% ]5<br>cted WiFi network is lower than 15%, the<br>lease select other available network or<br>he device and router.<br>Refresh                                                                | -         | not broadcast SSID, please<br>add a wireless network<br>manually. |
|          | <ul> <li>AP_SOLAR_PORTAL_PORTAL_M2M_</li> <li>ANote: When RSSI of the select connection may be unstable, pl shorten the distance between the distance between the distanc</li></ul> | 20120615)a4.99.47.29.67.10 [55% ]5<br>ted WiFi network is lower than 15%, the<br>lease select other available network or<br>he device and router.<br>Refresh<br>ually:<br>yingzhendlink                                      | •         | not broadcast SSID, please<br>add a wireless network<br>manually. |
|          | <ul> <li></li></ul>                                                                                                    | 20120615)a4:99:47:29:57:10 [55% [5<br>cted WiFi network is lower than 15%, the<br>lease select other available network or<br>he device and router.<br>Refresh<br>ually:<br>yingzhendlink<br>WPA2PSK                          | · ·       | not broadcast SSID, please<br>add a wireless network<br>manually. |
|          | ◎ AP_SOLAR_PORTAL_PORTAL_M2M_<br>★Note: When RSSI of the select<br>connection may be unstable, pi<br>shorten the distance between the<br>Add wireless network manu<br>Network name (SSID)<br>(Note: case sensitive)<br>Encryption method<br>Encryption algorithm                                                                                                    | 20120615)a4.99.47.29.57.t0 [55% [5<br>cted WiFi network is lower than 15%, the<br>lease select other available network or<br>he device and router.<br>Refresh<br>sally:<br>yingzhendlink<br>WPA2PSK •<br>TKIP •              | ¥         | not broadcast SSID, please<br>add a wireless network<br>manually. |
|          | Alter Solar PORTAL PORTAL M2M ANote: When RSSI of the select connection may be unstable, pi shorten the distance between the Add wireless network manu Network name (SSID) (Note: case sensitive) Encryption method Encryption algorithm                                                                                                    | 20120615)a4.99.47.29.67.10 [55% [5<br>cted WiFi network is lower than 15%, the<br>lease select other available network or<br>he device and router.<br>Refresh<br>yingzhendlink<br>WPA2PSK •<br>TKIP •                        |           | not broadcast SSID, please<br>add a wireless network<br>manually. |
|          | <ul> <li></li></ul>                                                                                                    | 20120615)a4.99.47.29.67.10 J55% j5<br>cted WiFi network is lower than 15%, the<br>lease select other available network or<br>he device and router.<br>Refresh<br>Jally:<br>yingzhendlink<br>WPA2PSK •<br>TKIP •<br>Back Next |           | not broadcast SSID, please<br>add a wireless network<br>manually. |

Zucchetti Centro Sistemi S.p.A.

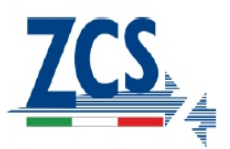

Per estrarre l'antenna è necessario seguire i tre passaggi indicati nella figura sotto:

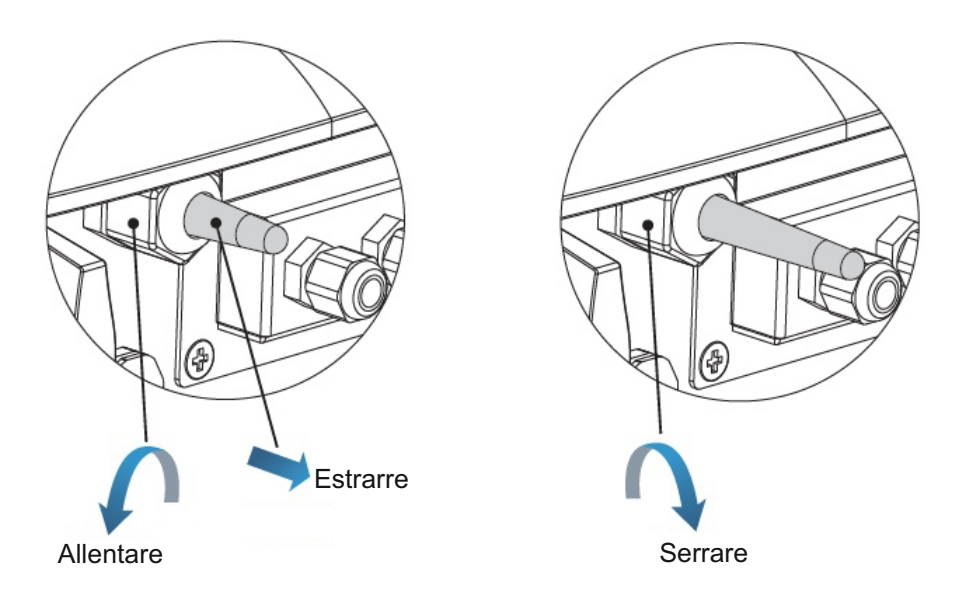

#### 7. Inserire la password della rete selezionata

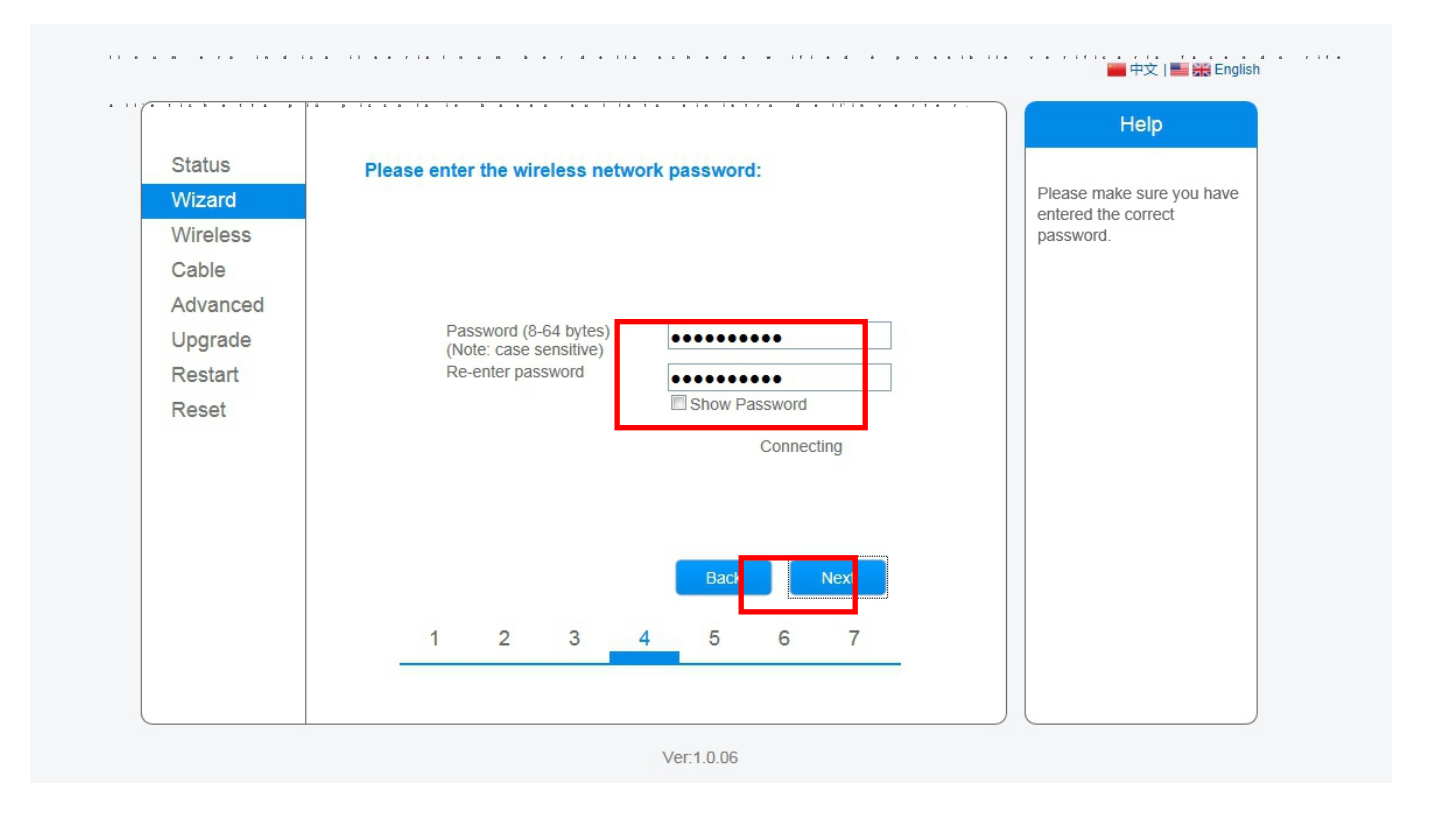

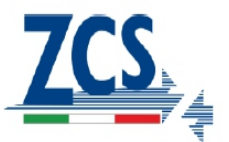

8. La password inserita sarà verificata, nel caso in cui sia stata inserita una password errata apparıra un errore e sarà necessario inserire nuovamente la password verificando che sia quella corretta per l'accesso alla rete wifi domestica.

| Status   | Place onter the wireless network password                                           | Help                     |
|----------|-------------------------------------------------------------------------------------|--------------------------|
| Wizard   | Flease enter the wheless network password.                                          | Please make sure you hav |
| Wireless |                                                                                     | password.                |
| Cable    |                                                                                     |                          |
| Advanced |                                                                                     |                          |
| Upgrade  | Password (8-64 bytes)                                                               |                          |
| Restart  |                                                                                     |                          |
| Recet    | *000000                                                                             |                          |
| 110301   | Connection to WFi network failed invalid encryption method or                       |                          |
| 16361    | Connection to WiFi network failed, invalid encryption method or<br>wrong passwords. |                          |
| 16361    | Connection to WiFi network failed, invalid encryption method or<br>wrong passwords. |                          |
| 110301   | Connection to WiFi network failed, invalid encryption method or wrong passwords.    |                          |

9. Selezionare «Enable» come indicato sotto per ottenere automaticamente l'indirizzo IP dal

| Wizard            | r lease in in the following into   | iniadon.  | Most systems support the                                                                 |
|-------------------|------------------------------------|-----------|------------------------------------------------------------------------------------------|
| Wireless<br>Cable | Obtain an IP address automatically | Enable 💌  | IP address automatically.<br>Please select disable and<br>add it manually if your router |
| Advanced          | IP address                         | 0.0.0.0   | does not support such                                                                    |
| Upgrade           | Subnet mask                        | 0.0.0.0   | Tunction.                                                                                |
| Restart           | Gateway address                    | 0.0.0.0   |                                                                                          |
| Reset             | DNS server address                 |           |                                                                                          |
|                   | 1 2 3                              | Back Next |                                                                                          |
|                   | -                                  |           |                                                                                          |

Zucchetti Centro Sistemi S.p.A.

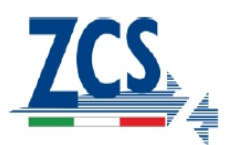

### 10 Cliccare su Next

|          |                   |                        |          |              |             |         |       | Help                                       |       |
|----------|-------------------|------------------------|----------|--------------|-------------|---------|-------|--------------------------------------------|-------|
| Status   | Enhance S         | ecurity                |          |              |             |         |       |                                            | -     |
| Wizard   |                   |                        |          |              |             |         |       | Hide AP                                    |       |
| Wireless | You ca<br>followi | n enhance<br>ng method | your sys | stem secu    | urity by cl | noosing | ) the | network will be invisib                    | le if |
| Cable    | Hide A            | P                      |          |              |             |         |       | enter the SSID manua                       | illy  |
| Advanced | The second        |                        |          | 200 G (1) (1 |             |         |       | when you need to<br>connect to AP next tin | ne    |
| Upgrade  | Chang             | e the encry            | ption mo | ode for Al   | 2           |         |       |                                            |       |
| Restart  | Change            | e the user             | name an  | d passwo     | rd for We   | b serve | r 🕅   | Change the encrypti<br>mode for AP         | on    |
| Reset    |                   |                        |          |              |             |         |       | If you set password for                    | r i   |
|          |                   |                        |          |              | Back        |         | Novt  | need to enter the                          | /111  |
|          |                   |                        |          |              | Dack        |         | NEAL  | password to connect t                      | 0     |
|          |                   |                        |          |              |             |         |       | Ar.                                        |       |
|          | 1                 | 2                      | 3        | 4            | 5           | 6       | 7     | Change the user nar<br>and password for W  | ne    |
|          |                   |                        |          |              |             |         |       | server                                     |       |
|          |                   |                        |          |              |             |         |       | If you change the                          | ord   |
|          |                   |                        |          |              |             |         |       | for the web server, yo                     | u     |
|          |                   |                        |          |              |             |         |       | will need to enter the                     | new   |

11. Se la procedura di configurazione sarà andata a buon fine, visualizzerete la schermata sotto. Cliccare OK per fare un riavvio della scheda.

| Status   | Setting con | nletel                    |                       |             |                |          |              |                        |
|----------|-------------|---------------------------|-----------------------|-------------|----------------|----------|--------------|------------------------|
| Wizard   | ootang oon  | inproto.                  |                       |             |                |          |              | After clicking OK, the |
| Wireless |             |                           |                       |             |                |          |              | immediately.           |
| Cable    |             |                           |                       |             |                |          |              |                        |
| Advanced |             |                           |                       |             |                |          |              |                        |
| Upgrade  | Cli         | ick OK, the<br>start imme | e settings<br>diately | will take e | effect and t   | he syste | m will       |                        |
| Restart  | lfv         | ou leave t                | his interfa           | ice withou  | it clicking (  | OK the   | ettings will |                        |
| Reset    | be          | ineffective               | ).                    |             | at one tring t |          | Ctango wiii  |                        |
|          |             |                           |                       |             |                |          |              |                        |
|          |             |                           |                       |             |                |          |              |                        |
|          |             |                           |                       |             |                |          |              |                        |
|          |             |                           |                       |             | Back           |          | ок           |                        |
|          | 1           | 2                         | 3                     | 4           | 5              | 6        | 7            |                        |
|          |             |                           |                       |             |                |          |              |                        |

Zucchetti Centro Sistemi S.p.A.

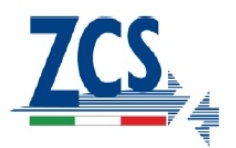

12. Se il riavvio sarà andato a buon fine, visualizzerete la schermata sotto.

Se non dovesse apparire la schermata sotto, effettuare un aggiornamento della pagina del browser.

| Status   | Satting completel Please close this page manually                                                                                                    |                                                  |
|----------|----------------------------------------------------------------------------------------------------|--------------------------------------------------|
| Wizard   | Setting complete: Lease close this page manually:                                                                                                    | +Note: The IP address o                          |
| Wireless |                                                                                                    | changed, please refer to                         |
| Cable    |                                                                                                    | User Manual to check<br>the procedures to obtain |
| Advanced |                                                                                                    | the new IP address.                              |
| Upgrade  | Please login our management portal to monitor and manage<br>your PV system (Please register an account if you do not                                                                                                    |                                                  |
| Restart  | have one.)                                                                                                    |                                                  |
| Reset    | To re-login the configuration interface, please make sure<br>that your computer or smart phone and our device are in<br>the same network segment, and enter the new IP address of<br>the device to access the interface. |                                                  |
|          |                                                                                                    |                                                  |

13. Dopo il riavvio del sistema, effettuare nuovamente l'acesso al webserver della scheda wifi tramite username «admin» e password «admin», verificare come sotto che «Remote Server A» deve essere «Pingable».

| Status         Wizard         Wireless         Cable         Advanced         Upgrade         Restart         Reset         Wireless STA mode         Enable         MAC address         Actor STD         Yireless STA mode         Restart         Reset         MAC address         Actor SSID         Yireless STA mode         Enable         Router SSID         Yireless STA mode         Enable         Router SSID         Yireless STA mode         Enable         Router SSID         Yireless         Signal Quality         T6%         IP address         IP address         Up address         Act address         MAC address         Act address         MAC address         MAC address         MAC address         MAC address         MAC address         MAC address         MAC address         MAC address                                                                                                    |          |                             |                        | Help                         |
|----------------------------------------------------------------------------------------------------|----------|-----------------------------|------------------------|------------------------------|
| Wizard       Device serial number       603040574         Wireless       Firmware version       H4.01.40Y2.0.02W1.0.03         Cable       Wireless AP mode       Enable         Advanced       SSID       AP_603040574         Upgrade       SSID       AP_603040574         Restart       MAC address       AC:CF:23:10:F3:48         Wireless STA mode       Enable         Rostart       Wireless STA mode       Enable         Rostart       Signal Quality       76%         IP address       192.168.1.130       MAC address         MAC address       AC:CF:23:10:F3:49       Cable mode         Ded dress       MAC address       AC:CF:23:10:F3:49         Cable mode       Disable       IP address         MAC address       MAC address       AC:CF:23:10:F3:49         Cable mode       Disable       IP address         MAC address       MAC address       AC:CF:23:10:F3:49         Cable mode       Disable       IP address         MAC address       MAC address       MAC address | Status   | ▲ Device information        |                        |                              |
| Wireless       Firmware version       H4.01.40Y2.0.02W1.0.03         Cable       Wireless AP mode       Enable         Advanced       SSID       AP_603040574         Upgrade       MAC address       10.10.100.254         Restart       Wireless STA mode       Enable         Reset       Router SSID       yingzhendlink         Signal Quality       76%       IP address         IP address       192.168.1.130       MAC address         MAC address       AC:CF:23:10:F3:49       Cable mode         Disable       IP address       192.168.1.130         MAC address       AC:CF:23:10:F3:49       Cable mode         Variational Construction       Disable       IP address         MAC address       MAC address       Signal       Signal         Variational Construction       MAC address       AC:CF:23:10:F3:49         Cable mode       Disable       IP address         MAC address       MAC address       MAC address                                                            | Wizard   | Device serial number        | 603040574              | The device can be used as    |
| CableWireless AP modeEnableAdvancedSSIDAP_603040574UpgradeIP address10.10.100.254RestartMAC addressAC:CF:23:10:F3:48ResetWireless STA modeEnableRouter SSIDyingzhendlinkSignal Quality76%IP address192.168.1.130MAC addressAC:CF:23:10:F3:49Cable modeDisableIP address192.168.1.30MAC addressAC:CF:23:10:F3:49Cable modeDisableIP addressMAC addressMAC addressSMAC addressSMAC address<                                                                                                    | Wireless | Firmware version            | H4.01.40Y2.0.02W1.0.03 | mode) to facilitate users to |
| Advanced       SSID       AP_603040574         Upgrade       IP address       10.10.100.254         Restart       MAC address       AC:CF:23:10:F3:48         Wireless STA mode       Enable         Reset       Router SSID       yingzhendlink         Signal Quality       76%         IP address       192.168.1.130         MAC address       AC:CF:23:10:F3:49         Cable mode       Disable         IP address       MAC address         MAC address       Signal Quality         Cable mode       Disable         IP address       MAC address                                                                                                    | Cable    | Wireless AP mode            | Enable                 | configure the device, or it  |
| Upgrade       IP address       10.10.100.254         Restart       MAC address       AC:CF:23:10:F3:48         Reset       Wireless STA mode       Enable         Router SSID       yingzhendlink         Signal Quality       76%         IP address       192.168.1.130         MAC address       AC:CF:23:10:F3:49         Cable mode       Disable         IP address       MAC address         MAC address       Signal Quality         Cable mode       Disable         IP address       MAC address         MAC address       Signal Quality         Vireless Strain       MAC address                                                                                                    | Advanced | SSID                        | AP_603040574           | wireless information termina |
| Restart       MAC address       AC:CF:23:10:F3:48         Reset       Wireless STA mode       Enable         Router SSID       yingzhendlink         Signal Quality       76%         IP address       192.168.1.130         MAC address       AC:CF:23:10:F3:49         Cable mode       Disable         IP address       MAC address         MAC address       AC:CF:23:10:F3:49         Cable mode       Disable         IP address       MAC address         MAC address       Signal Quality                                                                                                    | Lingrade | IP address                  | 10.10.100.254          | (STA mode) to connect the    |
| Wireless STA mode     Enable       Reset     Router SSID     yingzhendlink       Signal Quality     76%       IP address     192.168.1.130       MAC address     AC:CF:23:10:F3:49       Cable mode     Disable       IP address     MAC address       MAC address     Signal Quality       Vireless     MAC address       Vireless     MAC address                                                                                                    | Destart  | MAC address                 | AC:CF:23:10:F3:48      | router.                      |
| Reset       Router SSID       yingzhendlink         Signal Quality       76%         IP address       192.168.1.130         MAC address       AC:CF:23:10:F3:49         Cable mode       Disable         IP address       MAC address         MAC address       MAC address         WAC address       MAC address         MAC address       MAC address                                                                                                    | Restart  | Wireless STA mode           | Enable                 |                              |
| Signal Quality     76%       IP address     192.168.1.130       MAC address     AC:CF:23:10:F3:49       Cable mode     Disable       IP address     MAC address       MAC address     MAC address       MAC address     Signal Quality                                                                                                    | Reset    | Router SSID                 | yingzhendlink          |                              |
| IP address     192.168.1.130       MAC address     AC:CF:23:10:F3:49       Cable mode     Disable       IP address     MAC address       MAC address     MAC address                                                                                                    |          | Signal Quality              | 76%                    |                              |
| MAC address     AC:CF:23:10:F3:49       Cable mode     Disable       IP address     MAC address       MAC address     MAC address                                                                                                    |          | IP address                  | 192.168.1.130          |                              |
| Cable mode     Disable       IP address     MAC address       WAC address     Veconnected Inverter                                                                                                    |          | MAC address                 | AC:CF:23:10:F3:49      |                              |
| IP address<br>MAC address<br>Connected Inverter                                                                                                    |          | Cable mode                  | Disable                |                              |
| MAC address                                                                                                    |          | IP address                  |                        |                              |
| ✓ Connected Inverter                                                                                                    |          | MAC address                 |                        |                              |
|                                                                                                    |          | ◆ Connected Inverter        |                        |                              |
| ✓ Remote server information                                                                                                    |          | ✓ Remote server information | Discola                |                              |
| Remote server A Pingable                                                                                                    |          | Remote server A             | Pingable               |                              |
| Remote server B Unpingable                                                                                                    |          | Remote server B             | Unpingable             |                              |

Zucchetti Centro Sistemi S.p.A.

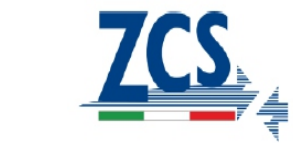

# **REGISTRAZIONE SUL PORTALE SOLARMAN**

1. Aprire il browser e digitare l'indirizzo www.solarmanpv.com/portal. Cliccare su «Register Now» per creare il proprio account di accesso.

| Monitored Analyzed Networked |                                                                                                    |     |
|------------------------------|----------------------------------------------------------------------------------------------------|-----|
|                              | Sign In<br>Email:<br>Password:<br>☑ Remember me<br>Sign In Register Now<br>Public Sites Demo Account<br>Forgotten your password? | Now |

2. Inserire tutte le informazioni che saranno richieste come nelle due schermate successive.

| Create a New Account |                   |                           |                    |          |                                       |
|----------------------|-------------------|---------------------------|--------------------|----------|---------------------------------------|
|                      | Email:            |                           |                    | *        | Please input a valid Email address,   |
| atta                 | Confirm Email:    |                           |                    | *        | Please re-input a valid Email address |
|                      | Account Type:     | End User                  | ~                  |          |                                       |
|                      | Password:         |                           |                    | *        | 6-16 characters, case sensitive       |
|                      | Confirm Fassword: |                           |                    | *        | 6-16 characters, case sensitive       |
|                      |                   | ✓ I accept <u>SolarMA</u> | AN Terms of Servic | <u>e</u> |                                       |
|                      |                   | Next                      | Cancel             |          |                                       |

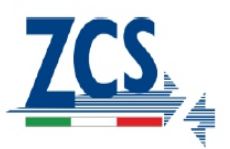

| Create a New Account |                              |                                                                     |  |
|----------------------|------------------------------|---------------------------------------------------------------------|--|
|                      |                              |                                                                     |  |
| Site Name            | Inverter                     | *Maximum 20 Letters                                                 |  |
| Upload Image         | Default.jpg                  | * Maximum file size: 4M;<br>File types: jpg,png, bmp,gif ,pjpeg,jpg |  |
|                      |                              |                                                                     |  |
|                      | A Martin                     |                                                                     |  |
|                      |                              |                                                                     |  |
|                      | ОК                           |                                                                     |  |
| Country              | China                        | v *                                                                 |  |
| Province/State       | Anhui                        | <b>∀</b> *                                                          |  |
| City                 | GUANGZHOU                    | *                                                                   |  |
| Street               |                              | Locate Your Site On Map                                             |  |
| ZIP Code             |                              |                                                                     |  |
| Timezone             | (GMT +08:00) Beijing,Chongqi | V                                                                   |  |
| Number Format        | 1234567.89                   | v                                                                   |  |
| System Size(kWp)     |                              | *                                                                   |  |
| Timezone             | AUD AU\$                     | <b>↓</b> *                                                          |  |
| Panel Type           | 35                           | •                                                                   |  |
| Inverter Type        |                              | v                                                                   |  |
| Description          |                              |                                                                     |  |
|                      |                              |                                                                     |  |
|                      | Make This Site Public        |                                                                     |  |
| Registration         |                              |                                                                     |  |
| Datalogger S/N       | 0502173653                   | ••                                                                  |  |
| Installer            |                              |                                                                     |  |
| Contact              |                              |                                                                     |  |
| Name                 |                              |                                                                     |  |
| Phone                |                              |                                                                     |  |
|                      | Complete Cancel              |                                                                     |  |
|                      |                              |                                                                     |  |

3. Se la registrazione sarà andata a buon fine apparirà la schermata sotto, cliccare su OK per tornare alla pagina iniziale.

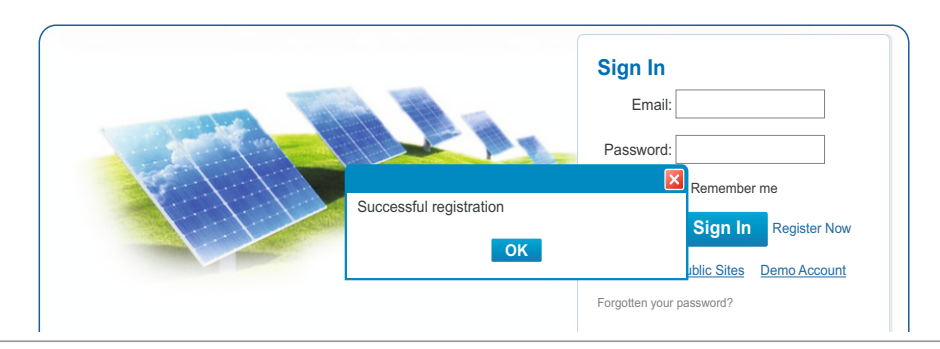

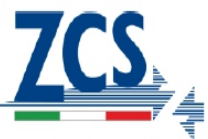

4. Per effettuare il primo accesso inserire l'indirizzo mail e la password precedentemente sce fase di creazione dell'account.

| Monitored Analyzed Networked |                                                                                                    |
|------------------------------|----------------------------------------------------------------------------------------------------|
|                              | Sign In<br>Email:<br>Password:<br>☑ Remember me<br>Sign In<br>Register Now<br>Public Sites Demo Account<br>Forgotten your password? |

5. Per aggiungere inverter al profilo, cliccare su SETTINGS --> DEVICE --> ADD ed inserire il serial number della scheda wifi, quindi cliccare su OK per completare l'inserimento.

Appena la scheda invierà i primi dati sarà possibile visualizzare i dettagli dell'inverter.

NOTA: E' possibiel recuperare il serial number della scheda wifi dall'etichetta più piccola ed in basso che si trova sul lato sinistro dell'inverter.

|                                 | My Site            | Public Sites        | Account                                                  |                           |        |            |                            |
|---------------------------------|--------------------|---------------------|----------------------------------------------------------|---------------------------|--------|------------|----------------------------|
| 000TL                           |                    | С                   | Overview Real Time                                       | History                   | Alert  | Report     | Settings                   |
| nearby 28-34°C<br>Site Devia    | 6/5 light rain sho | wer 28-33°C   🖕 6/6 | 6 Moderate or heavy rain :                               | shower 28-33°C            |        | ۸          | Alerts: 0 item             |
| Datalogger                      | S/N Datalogg       | er Type             | Inverter S/N                                             | Inverter Type             | Status | Last Upa   | dated                      |
| 50244388                        | 9<br>WIFI/Ethern   | et Collector SA1E   | ES003E3Q001 🗓 🕅                                          |                           | 0      | 2014-07-26 | 15:23:13                   |
|                                 |                    |                     | Add                                                      |                           |        |            |                            |
|                                 |                    |                     | Add                                                      |                           |        |            |                            |
| Home                            | My Site            | Public Sites        | Add Account                                              |                           |        |            |                            |
| Home<br>000TL                   | My Site            | Public Sites        | Add Account                                              | History                   | Alert  | Report     | Settings                   |
| Home<br>000TL<br>Hearby 28-34°C | My Site            | Public Sites        | Add Account Verview Real Time S Moderate or heavy rain a | History<br>shower 28-33°C | Alert  | Report     | Settings<br>Alerts: 0 item |
| Home<br>000TL<br>rearby 28-34°C | My Site            | Public Sites        | Add Account Overview Real Time S Moderate or heavy rain  | History<br>shower 28-33°C | Alert  | Report     | Settings<br>Alerts: 0 item |
| Home<br>000TL<br>hearby 28-34°C | My Site            | Public Sites        | Add Account Overview Real Time S Moderate or heavy rain  | History<br>shower 28-33°C | Alert  | Report     | Settings<br>Alerts: 0 item |

Zucchetti Centro Sistemi S.p.A.

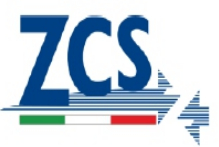

6. Una volta completata la registrazione sarà possibile effettuare il monitoraggio tramite app, sara sufficiente accendere a PlayStore su Android oppure ad AppStore su iOs e cercare «Solarman», dovrete effettuare l'installazione dell'app avente l'icona sotto:

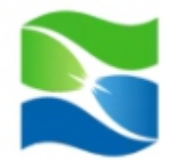

Sarà quindi sufficiente inserire i dati di accesso per poter accedere e visualizzare i dati relativi all'impianto.